## CATERTRAX®

## HOW TO USE PRINTER WITH YOUR CATERTRAX SITE

## **Find Your Printer's Name**

You will need to provide the name of the printer to CaterTrax Support to complete your setup with your CaterTrax site.

- 1. Open a web browser, type your printer's IP address into the address bar, and press enter.
- 2. Log into your printer using administrator credentials. Every printer is different, so you will need to reference your printer's manual and manufacturer's documentation for sign-in credentials.
- 3. Click the **Network** tab at the top of the web page.
- 4. The name should be listed on this page in a **Device Name** field. Notate the device's name.